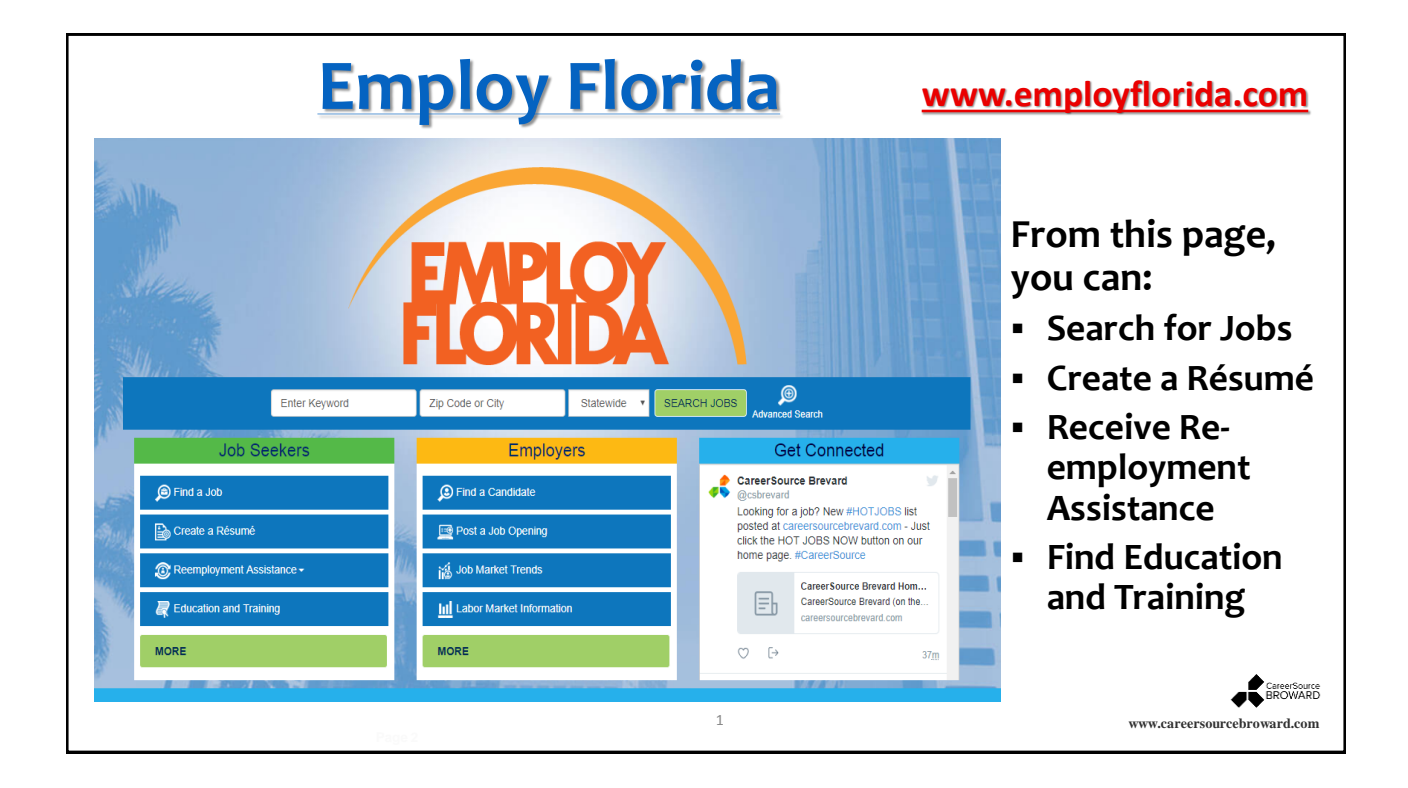

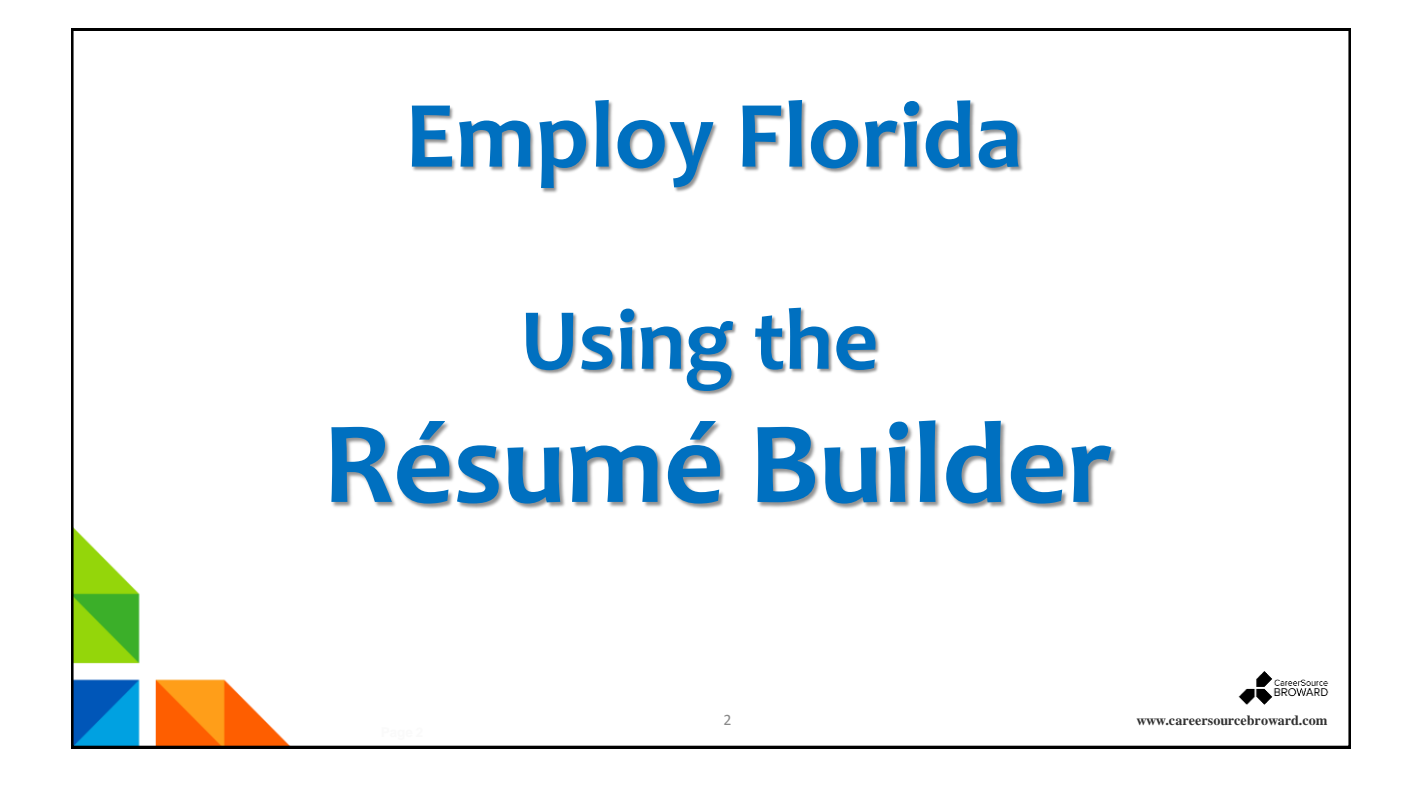

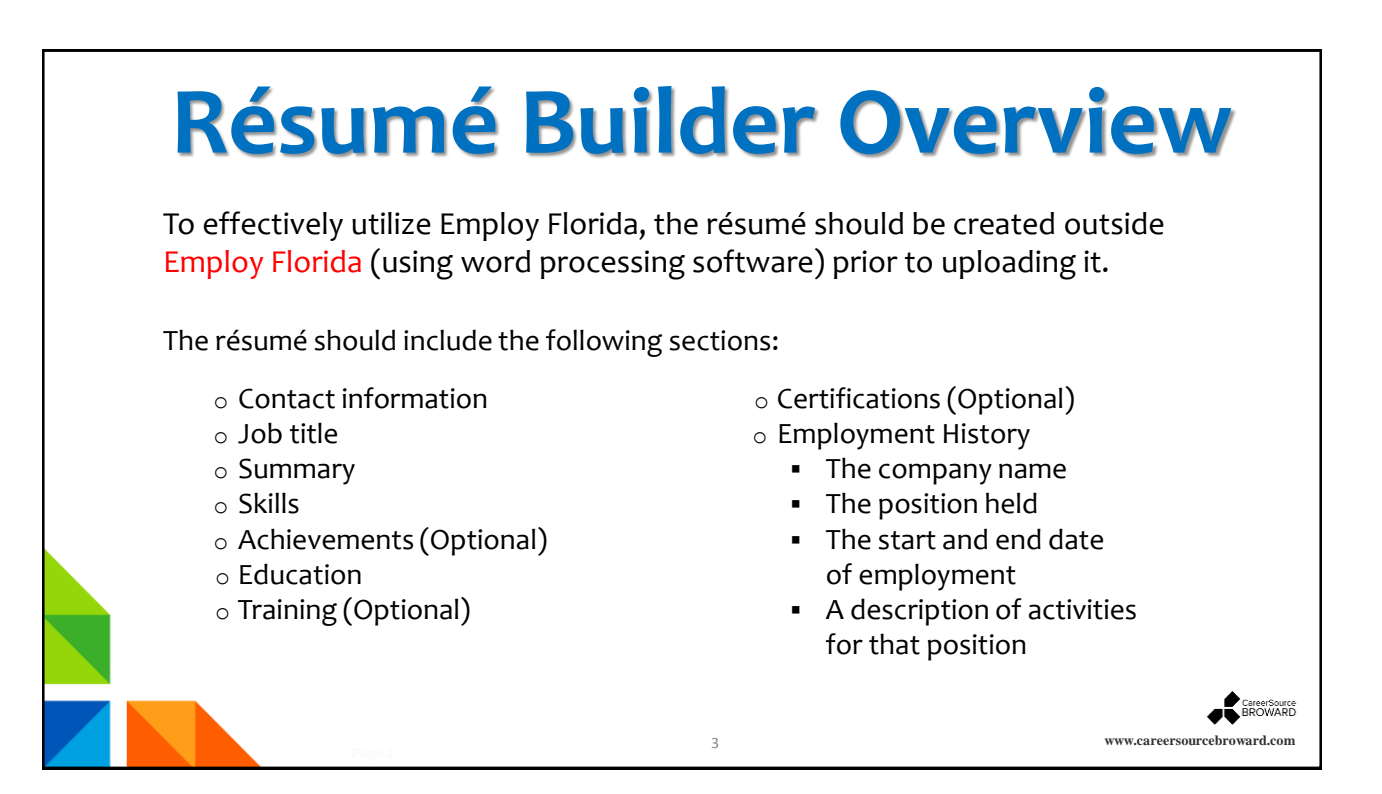

## **Creating a Résumé on Employ Florida**

| My Individual                       |                                                             | Welcome to My Individual      | Workspace To                   |                                     |
|-------------------------------------|-------------------------------------------------------------|-------------------------------|--------------------------------|-------------------------------------|
| My Dashboard<br>How We Can Help You | My Dashboard How We Can Help                                | o You Directory of Services   | o system teatu<br>My Resources | To begin the<br>Résumé Builder      |
| My Resources                        | Job Seeker Services  Job Search Find current job opening    | gs.                           | X                              | process, click or<br>Résumé Builder |
| Job Search<br>Résumé Builder        | Résumé Builder<br>Create, store and update                  | e your résumé online.         |                                | or from Job<br>Seeker Services      |
| My Portfolio<br>Orientation Video   | Virtual Recruiter<br>Create a system job sear<br>More Job S | rch alert.<br>Seeker Services |                                | € Cen                               |

|                                                                                                    | The Résumés Tab                                                                                                    |                                                                                                    |
|----------------------------------------------------------------------------------------------------|----------------------------------------------------------------------------------------------------|----------------------------------------------------------------------------------------------------|
| Menu   My Dashboard  My Dashboard  My Dashboard  How We Can Heip You  Directory of Services  My Resources  P  Quick Menu  Job Search  Résumé Builder  My Portfolio  Services for Individuals  Career Services  Job Seeker Services  Education Services | • Normal Activities           • Normal Activities           • Normal Activities           • Normal Activities           • Normal Activities             • Normal Activities           • Normal Activities           • Normal Activities           • Normal Activities           • Normal Activities             • Normal Activities           • Normal Activities           • Normal Activities           • Normal Activities           • Normal Activities             • Normal Activities           • Normal Activities | From the<br><b>Résumés</b> tab, the<br>Job Seeker is<br>given the options<br>to either <b>View</b><br><b>active résumés</b> or<br><b>Create new</b> |
| Community Services and Benefits Services and Benefits Provides And Services Provides Services Services Services Disability Services Workplace Training P                                                                                               | Note: Resumés that have not been modified in over 180 days are set to Expired and are not onlying 4 to employers. Close the Eventhate All Expired Resumes a O Records Found ( Jips on preparing, your resum & Persentian, all Evened Resumes   Cover, Letter Create new Résumé                                                                                                    | Résumé.                                                                                                    |

|                                    | Create new Résumé                                                                                                    |                             |
|------------------------------------|----------------------------------------------------------------------------------------------------|-----------------------------|
| Orientation Video                  |                                                                                                    |                             |
| Services for Individuals           | Résumés <u>Job Applications</u> <u>Online Application</u>                                                                                                  |                             |
| Career Services                    |                                                                                                    |                             |
| Job Seeker Services                | Select an option from the pulldown below to show either your active, expired, partially completed or deleted résumés or all résumés regardless of their s  | Select the                  |
| Education Services                 | View active résumés V                                                                                                    | GREEN tab                   |
| Labor Market Services              | Note: Résumés that have not been modified in over 180 days are set to Expired and are not displayed to employers. Click the Reactivate All Expired Résumés | GREEN (ab.                  |
| Community Services and<br>Benefits | ,                                                                                                    | Create new<br>Résumé.       |
| Financial Services                 | 0 Records Found                                                                                                    |                             |
| Veteran Services                   |                                                                                                    |                             |
| Youth Services                     |                                                                                                    |                             |
| Senior Services                    | [ <u>Tips on preparing your résumé</u> ] <u>Reactivate All Expired Résumés</u>   <u>Cover Letter</u>                                                       |                             |
| Disability Services                | Cursta any Résuré                                                                                                    |                             |
| Workplace Training                 | Create new Resume                                                                                                    | CareerSource<br>BROWARD     |
|                                    | Page 2 6                                                                                                    | www.careersourcebroward.com |

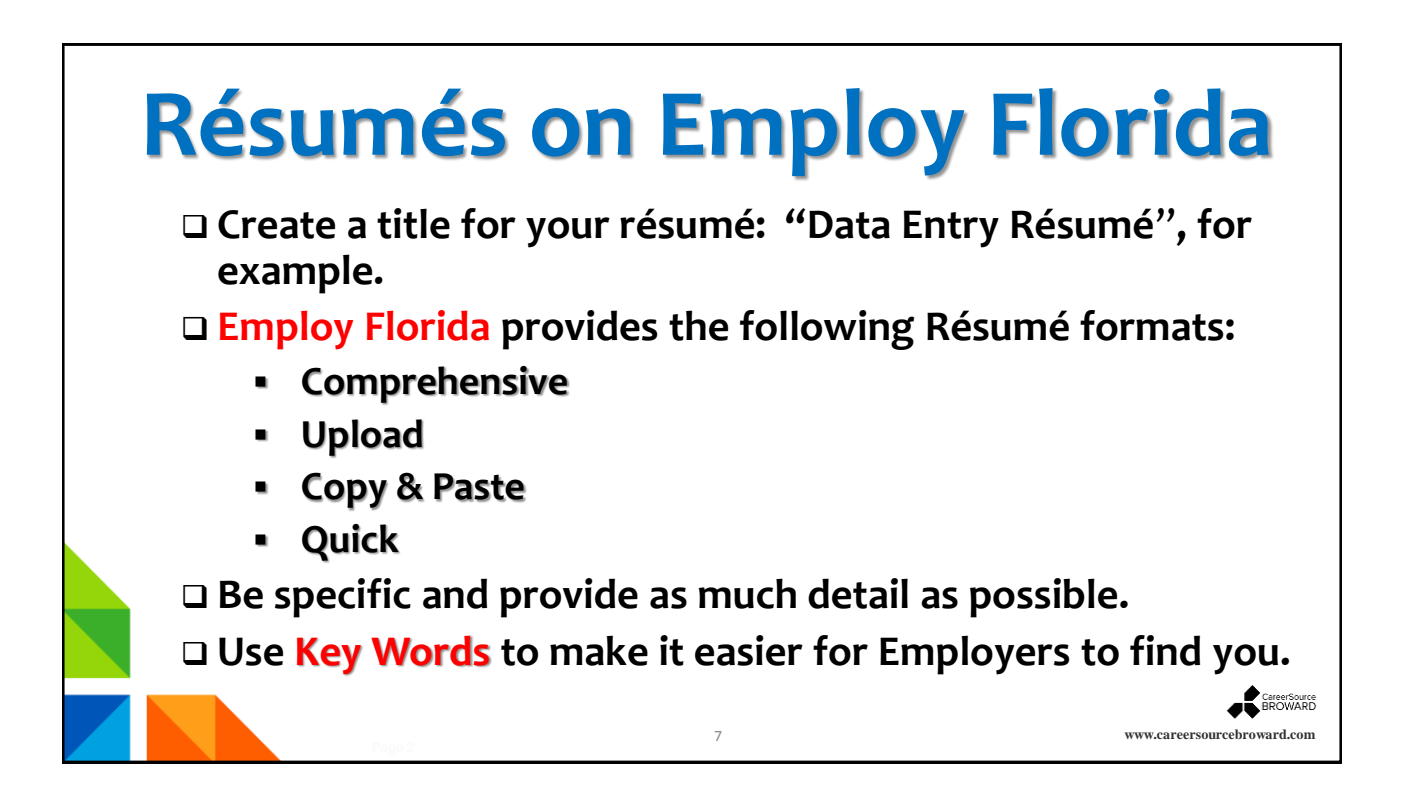

| EMPLOY                                                                                 |                                                                                                    |                                                                                                    |                                                                                                    |                                                                                                    |
|----------------------------------------------------------------------------------------|----------------------------------------------------------------------------------------------------|----------------------------------------------------------------------------------------------------|----------------------------------------------------------------------------------------------------|----------------------------------------------------------------------------------------------------|
|                                                                                        |                                                                                                    | Résumé Upload Bui                                                                                                    | ilder                                                                                                    |                                                                                                    |
| Title Résumé Extraction                                                                | Employer Search Items                                                                                                    | Education Certifications                                                                                                    | Employment                                                                                                    | Job Skills                                                                                                    |
| Ability Summary Objective                                                              | Honors & Activities Addi                                                                                                    | itional Information Contact                                                                                                    | References                                                                                                    | The User                                                                                                    |
|                                                                                        |                                                                                                    | -8                                                                                                    | ———————                                                                                                    | - completest                                                                                                    |
| dicates required field                                                                 |                                                                                                    |                                                                                                    |                                                                                                    | completes t                                                                                                    |
| Résumé Name                                                                            |                                                                                                    |                                                                                                    |                                                                                                    | <ul> <li>Résumé Tit</li> </ul>                                                                                                    |
| Késumé Title     Manager Sales and Marketin Note: You may want to include words that h | g                                                                                                    | pecialty. Also, please be advised that this                                                                                                    | is a searchable field by Employers                                                                                                    | sif you choose to have                                                                                                    |
| Allow employers to view                                                                | w my résumé online.                                                                                                    |                                                                                                    |                                                                                                    |                                                                                                    |
| Hide my résumé from elements                                                           | employers.                                                                                                    | Show n                                                                                                    | ésumé best practices                                                                                                    |                                                                                                    |
| Résumé Creatio                                                                         | on Method                                                                                                    |                                                                                                    |                                                                                                    |                                                                                                    |
| di                                                                                     | Ability Summary<br>Ability Summary<br>Cates required field<br>Acisumé Title<br>Manager Sales and Marketin<br>Note: You may want to include words that H<br>Allow employers to vie<br>Allow employers to vie<br>Hide my résumé from<br>Résumé Creatic | Ability Summary<br>Ability Summary<br>Abilit | Ability Summary Objective Honors & Activities Additional Information Contact<br>Ability Summary Objective Honors & Activities Additional Information Contact<br>Ability Summary Additional Information Contact<br>Additional Information Contact<br>Additional Informa | Ability Summary Objective Honors & Activities Additional Information Contact References Contact References Contact Contact Co |

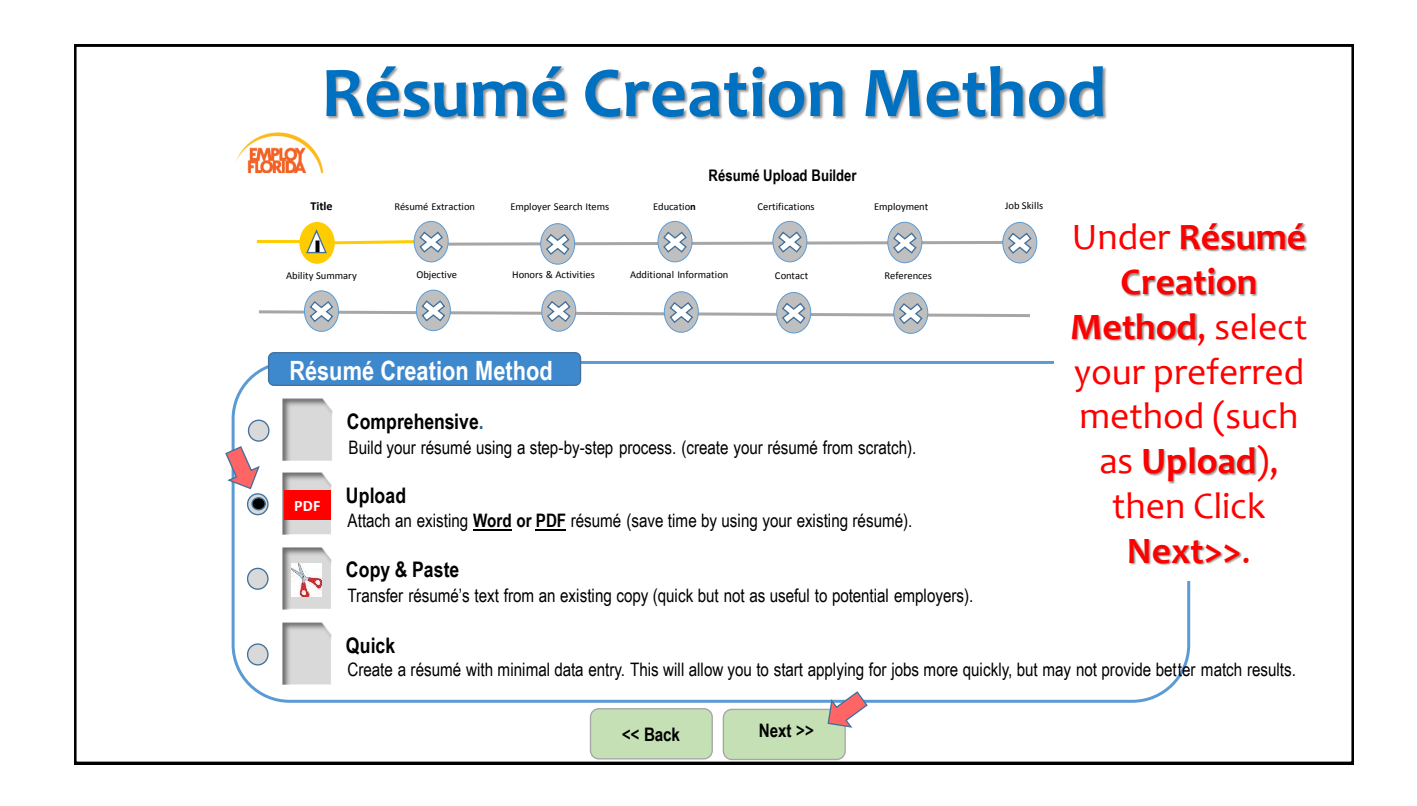

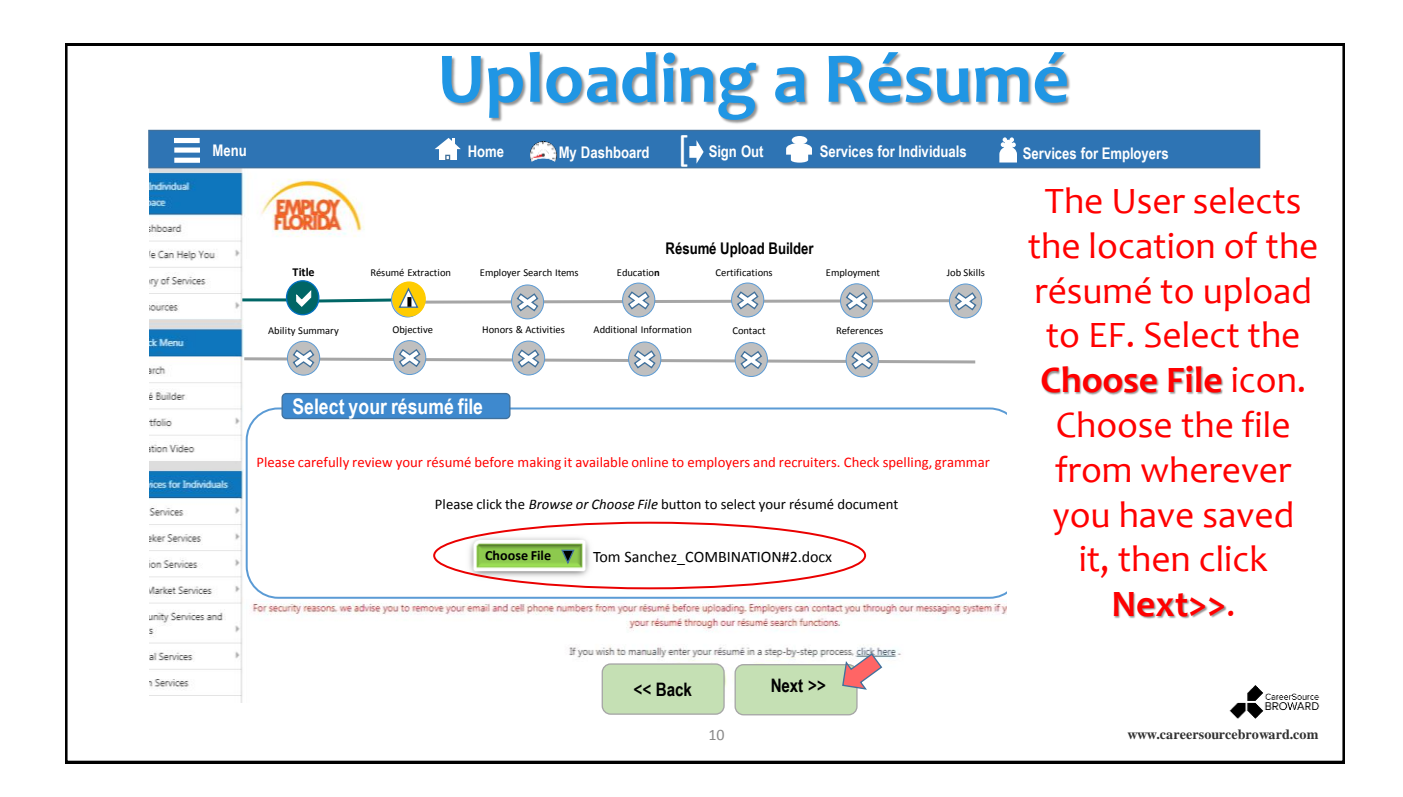

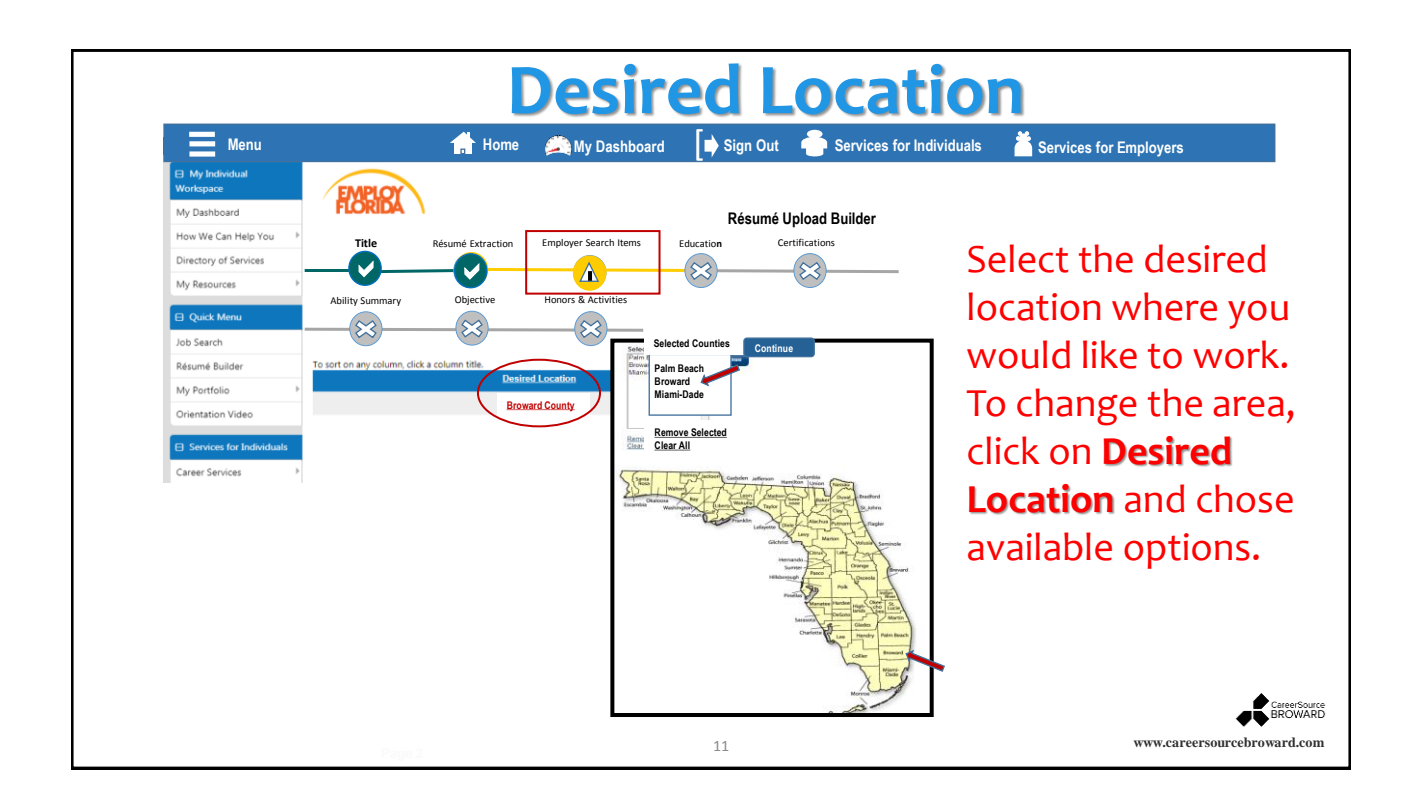

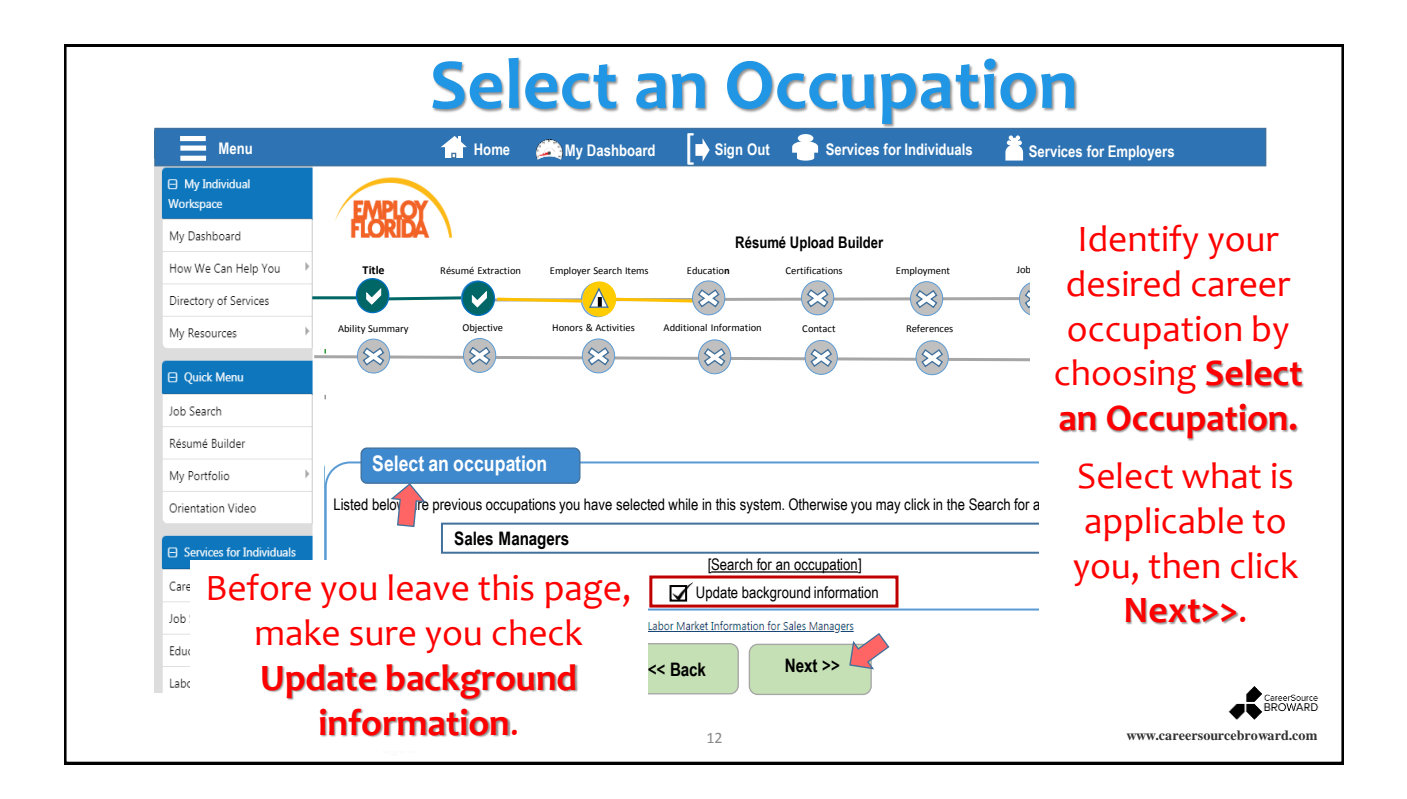

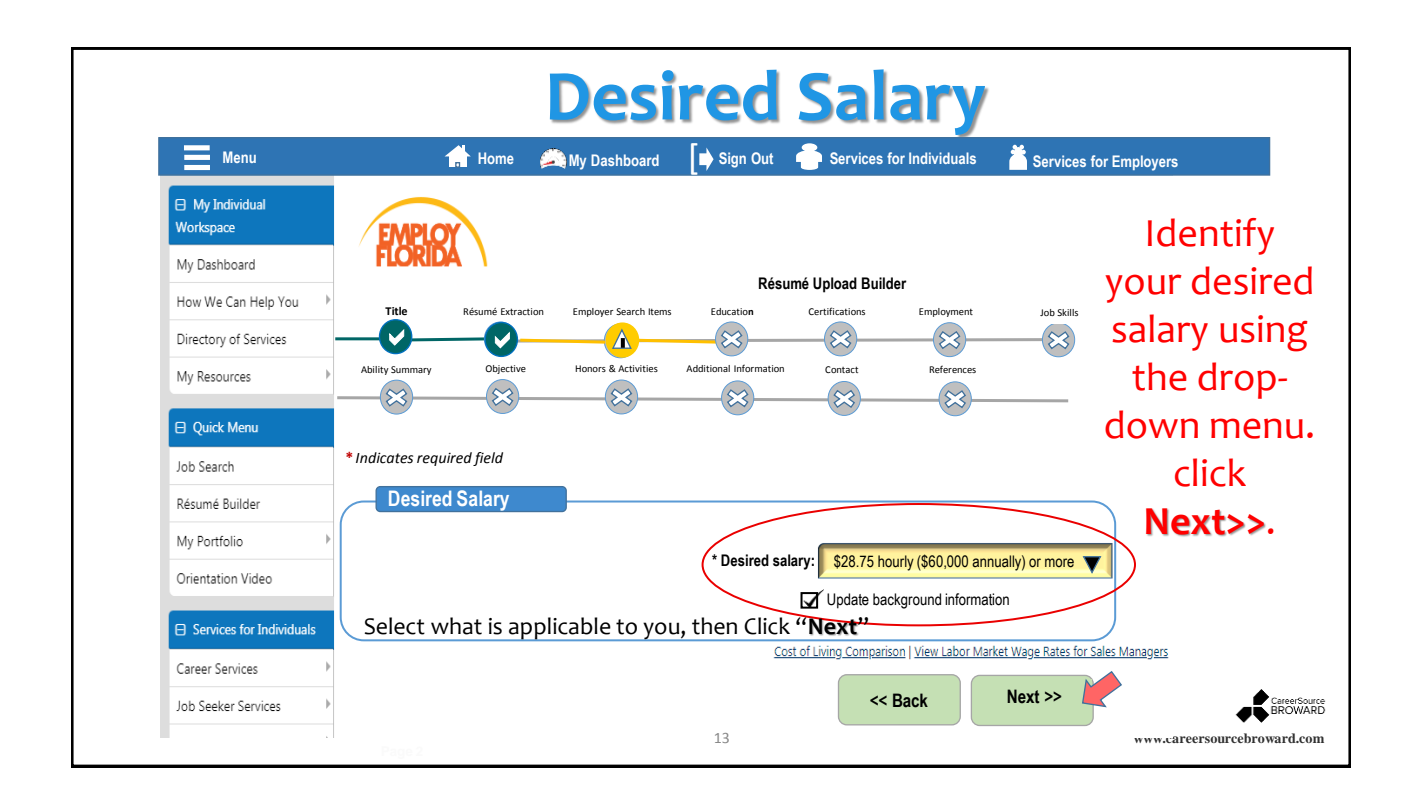

## **Other Employer Search Items** EMPLOY Résumé Upload Builder Complete the required Certifications information as follows: low We Can Help You Title umé Extraction Employer Search Items Education Employment Job Sk V 83 $(\mathfrak{A})$ $(\mathfrak{A})$ 8 $\checkmark$ Desired Job Type My Resources Ability Summary Honors & Activitie Contact References **Profile Information** 83 $\bigotimes$ $(\mathfrak{A})$ 83 (ex: "Sales lob Search Manager") \* Indicates required field Résumé Builder **Desired Job Type Profile Information** 2 Desired Employment My Portfolio \* Title of this desired job type Sales Manager Category (ex: profile "Regular") E Services for Ir This is your default Desired Job Type profile B Desired Work Hours **Desired Employment Category** (ex: "Day Shift, ob Seeker Serv V Employment Type Regular Evening/Swing Shift, Education Convices etc.") abor Market Service Full Time or Part Time Full Time (30 hours or more) ▼ Desired Travel (ex: 4 ancial Service Desired Work Hours -3 "Willing to travel") □ Day Shift □ Evening/Swing Shift □ Night/Graveyard Shift □ Rotating Shift □ If you currently do not work shifts select Day Shift eteran Service \* Check any of the shifts you are willing to accept Youth Services \* Please check the days you are available to work □ Sunday □ Monday □ Tuesday □ Wednesday □ Thursday □ Friday □ Saturday Senior Services **Desired Travel** ability Servi V Are you willing to travel? Willing to travel orkplace Trainin taff Provided Servi Percentage of time you are willing to travel 25 %

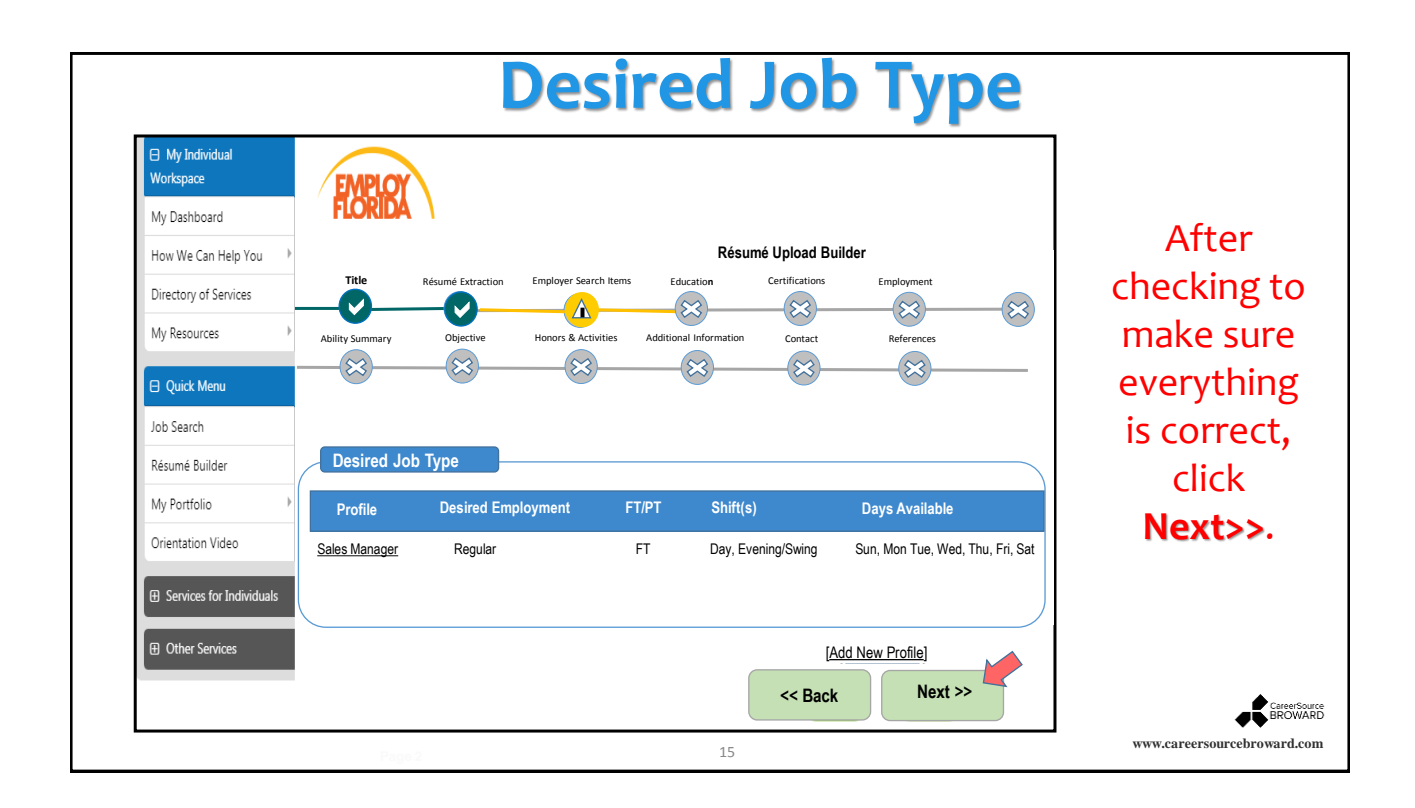

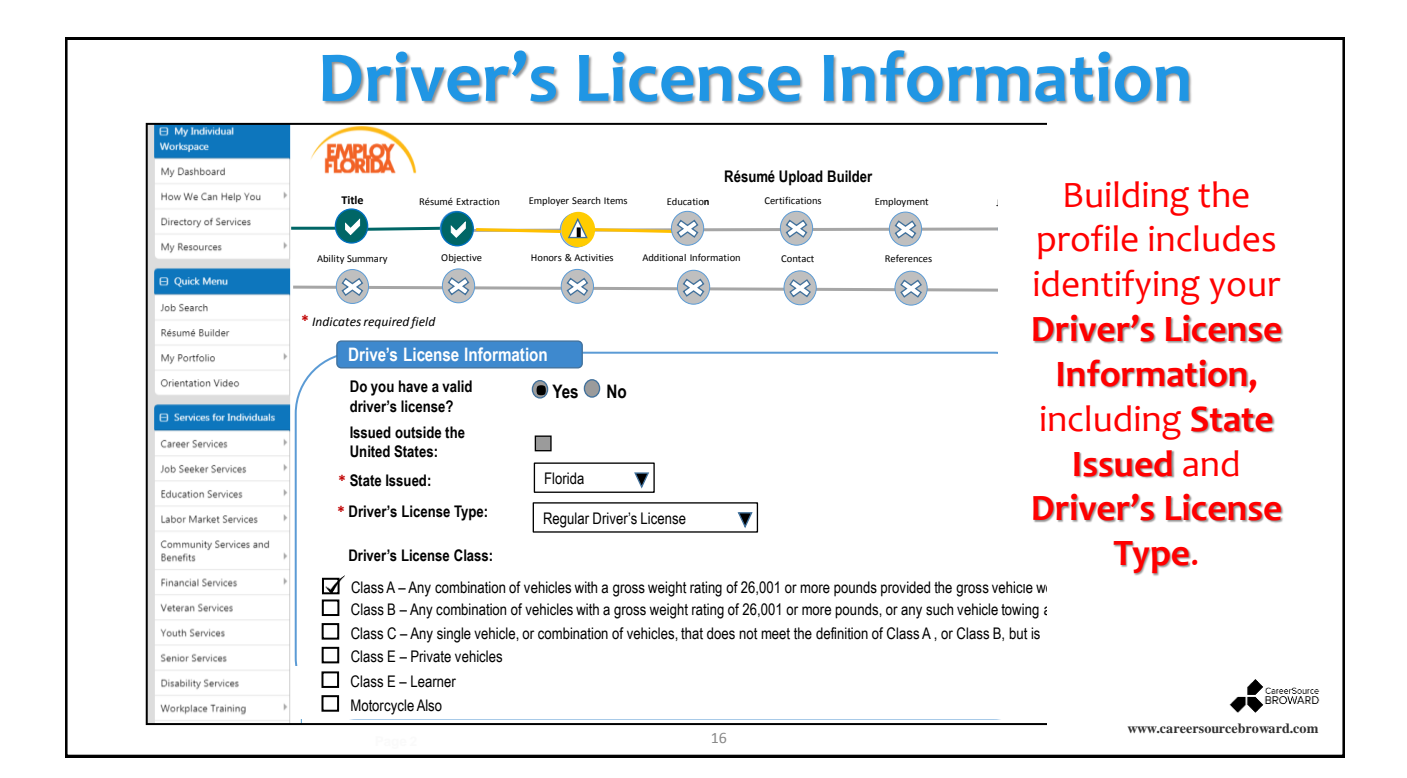

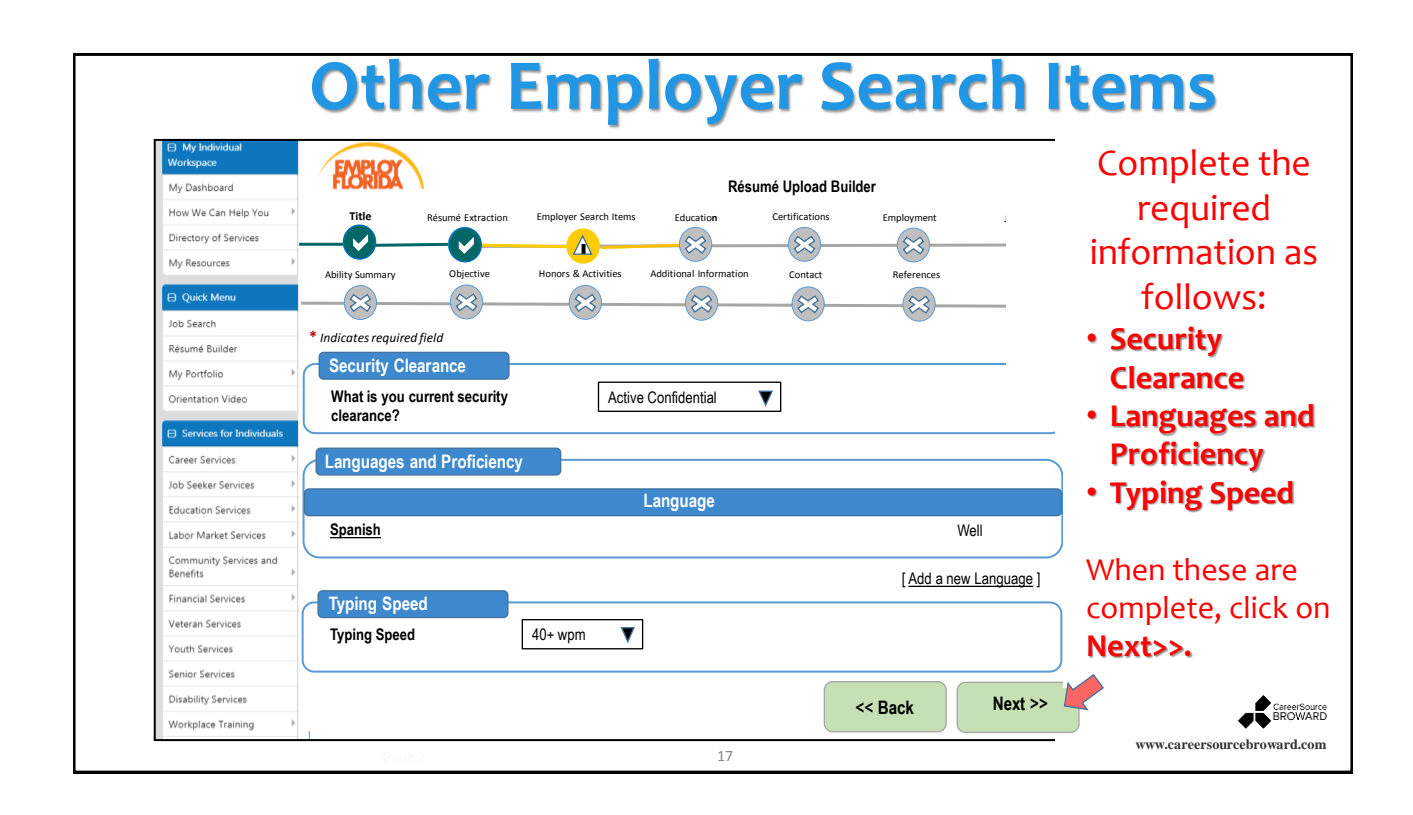

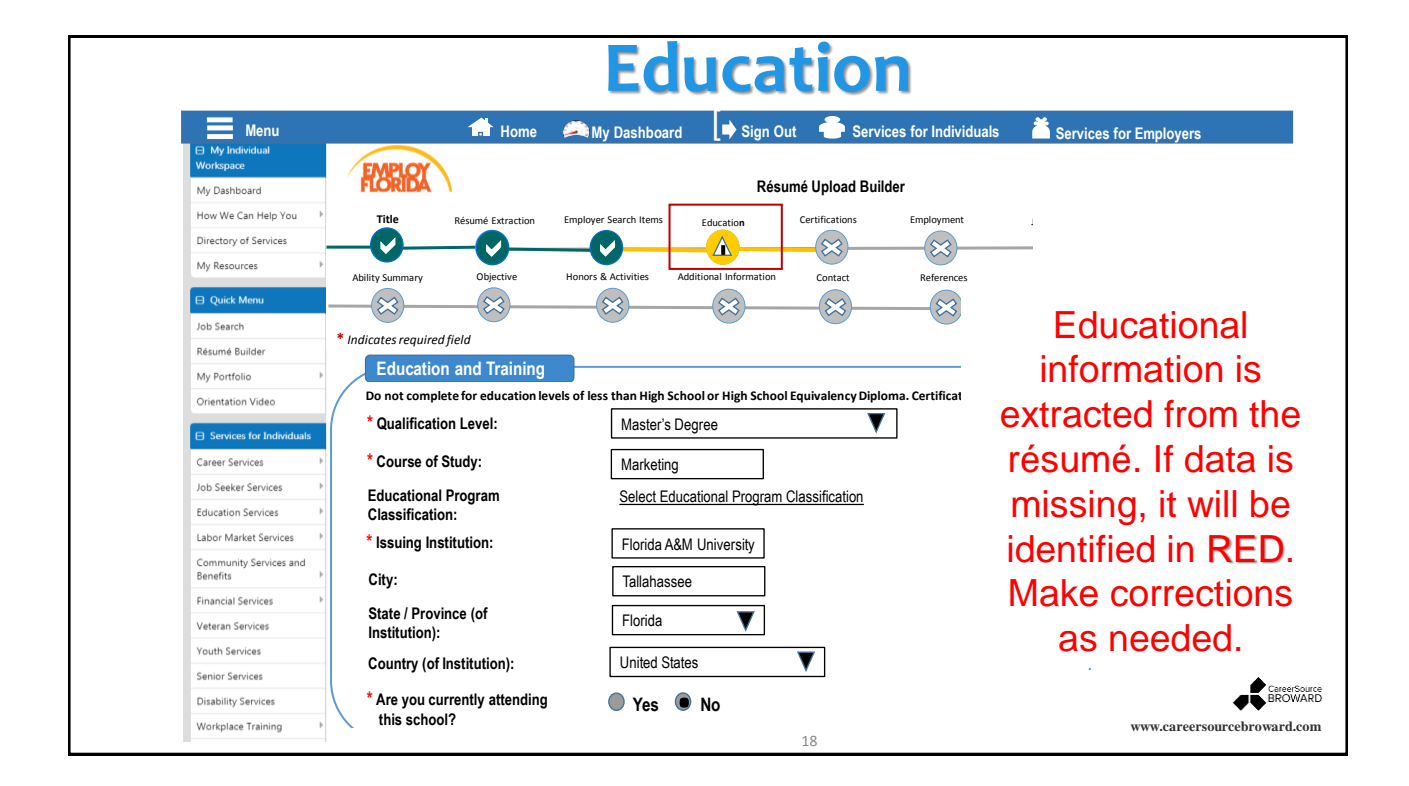

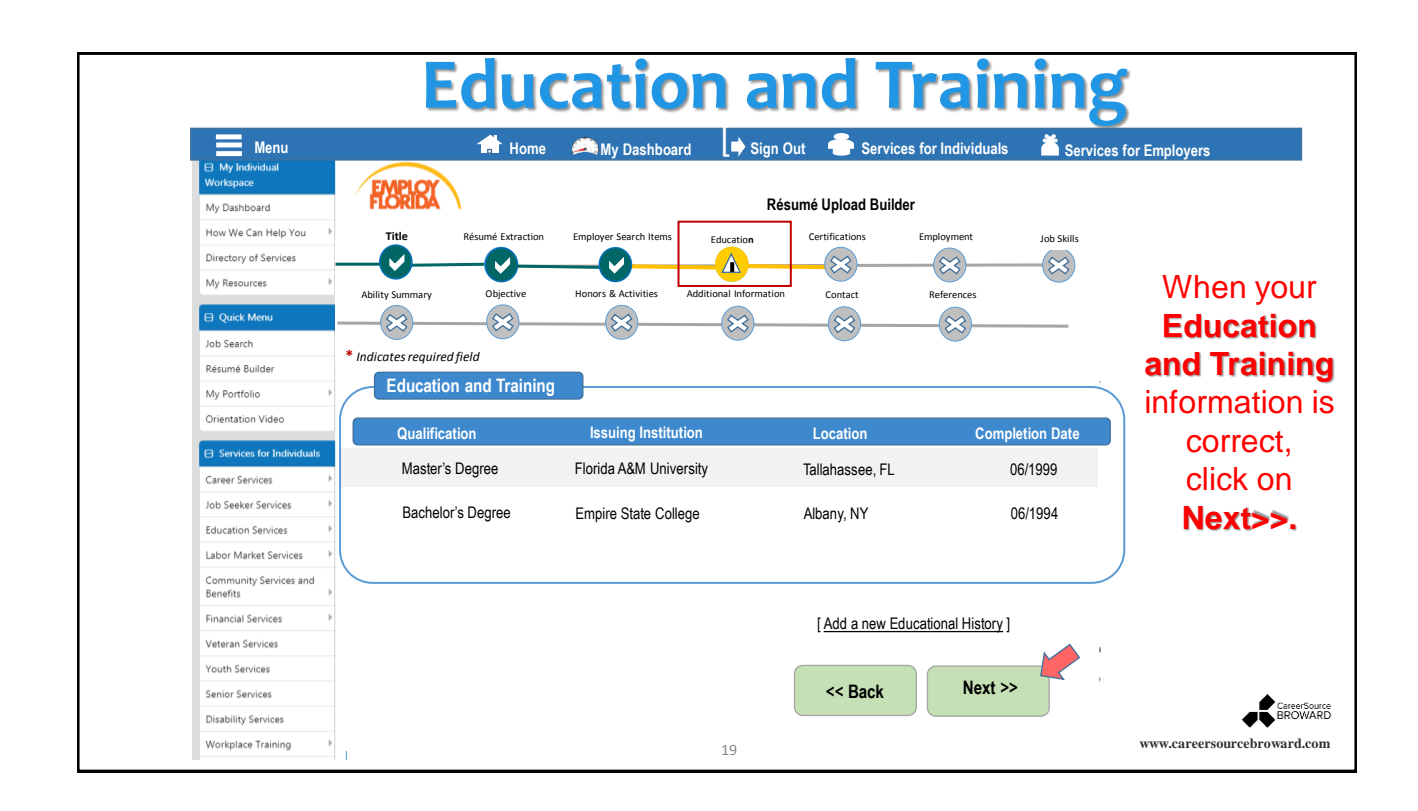

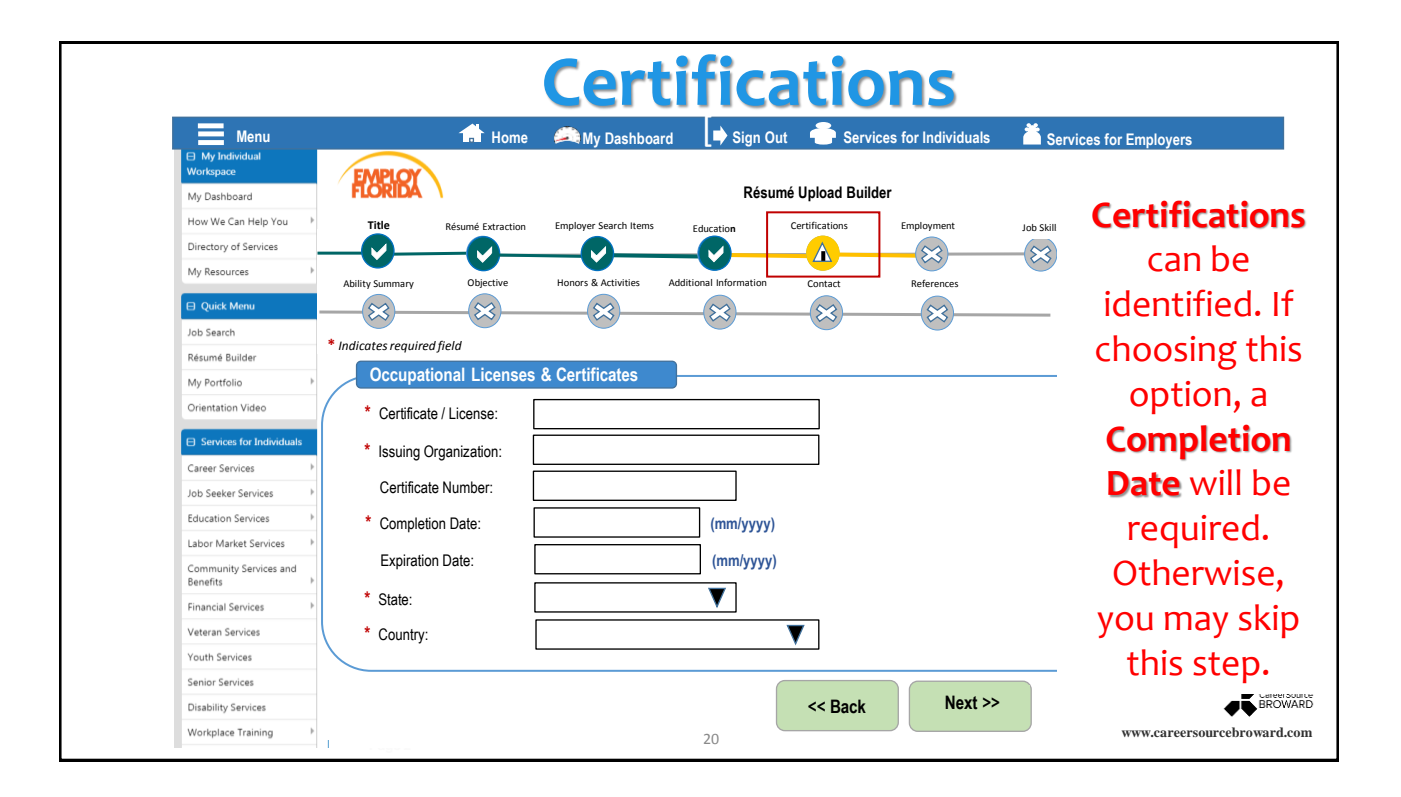

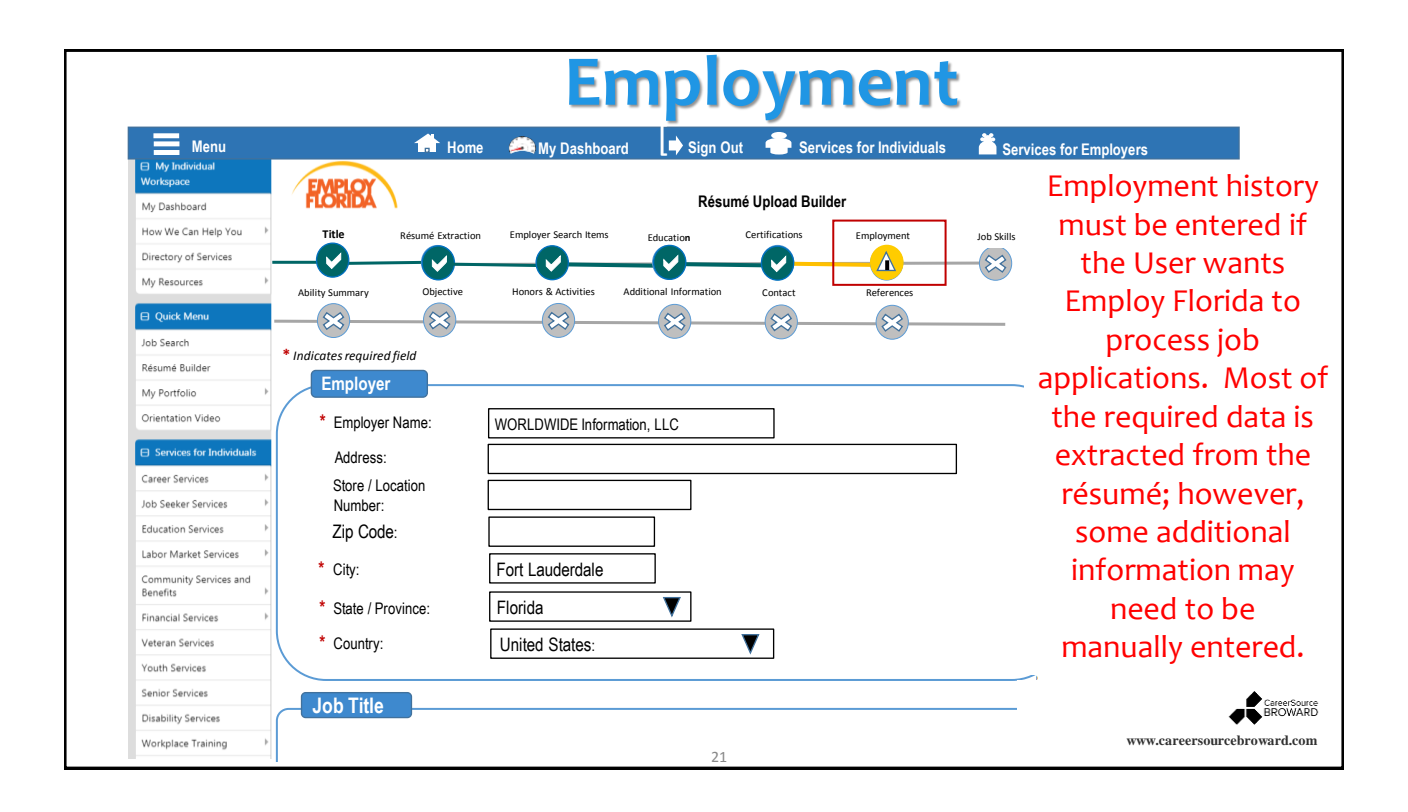

|                                 | E                                 | mployn                                     | nent (cont.)                                                                         |
|---------------------------------|-----------------------------------|--------------------------------------------|--------------------------------------------------------------------------------------|
| Menu                            | 🖬 Hom                             | ne 🛋 My Dashboard 📑 Si                     | gn Out 🛛 🛑 Services for Individuals 🛛 👗 Services for Employers                       |
| Benefits                        | Job Title                         |                                            |                                                                                      |
| Veteran Services                | Please enter a job title below fo | r this employment history. As you are ent  | ering the job title, you may see a list of common job titles similar to what you are |
| Youth Services                  | * Job Title: Senior /             | Account Executive                          |                                                                                      |
| Senior Services                 |                                   |                                            | )                                                                                    |
| Disability Services             | Occupation                        |                                            |                                                                                      |
| Workplace Training              | We could not suggest any occu     | pations based on the job title you entered | . Please click the Search for an occupation link below to find one.                  |
| Staff Provided Services         | * Occupation                      | Marketing Managers                         | [Search for an occupation]                                                           |
| More Resources                  | * Occupation                      | 11202100                                   | Complete the                                                                         |
| Other Services                  | Code:                             |                                            | Complete the                                                                         |
| Communication Center            |                                   |                                            | loh Title                                                                            |
| Assistance Center               | Position                          |                                            | JOD THE,                                                                             |
| Learning Center                 | * Type of employment:             | Regular 🔻                                  | Occupation Title,                                                                    |
| Customer Satisfaction<br>Survey | * Full or part-time:              | Full-time (30 Hours or More)               | Occupation Code and                                                                  |
|                                 | Gross Salary:                     | \$ 85,000.00                               |                                                                                      |
|                                 | Salary is based upon:             | Year 🔻                                     | Position information.                                                                |
|                                 | * Date you began work:            | 03/01/2001 (mm/y                           | עצעז)                                                                                |
|                                 |                                   | Currently Employed                         |                                                                                      |
|                                 | * Reason for Separation:          | Better Job Opportunity                     | ▼ BROW                                                                               |
|                                 | Page 2                            | 22                                         | 2 www.careersourcebroward.                                                           |

|                         | j Em                            | ploy           | me       | nt Hist                  | tory                 | ~                   |
|-------------------------|---------------------------------|----------------|----------|--------------------------|----------------------|---------------------|
| Menu                    | Home                            | Ay Dashboard   | Sign Out | Services for Individuals | s 🎽 Services for Emp | bloyers             |
| Benefits 🕨              |                                 |                |          |                          |                      |                     |
| Financial Services      | Employment History              |                |          |                          |                      |                     |
| Veteran Services        | Employer                        | Location       |          | Start / End Dates        | Actions              |                     |
| Senior Services         | Employer                        | Looution       |          |                          | Actions              |                     |
| Disability Services     | Fidelity Capital Financial Grou | p Pompano B    | each, FL | 11/2010 - 02/2018        | Edit   Delete        |                     |
| Workplace Training      |                                 |                |          | 00/0007 00/00/0          | E FUE LA             |                     |
| Staff Provided Services | Florida Joint Title Plant       | Fort Lauden    | dale, FL | 02/2007 - 09/2010        | Edit   Delete        |                     |
| More Resources          |                                 |                |          |                          |                      |                     |
| Other Services          | Worldwide Information Service   | es Fort Lauder | dale, FL | 03/2001 - 12/2006        | Edit   Delete        |                     |
| Communication Center    |                                 |                |          |                          |                      |                     |
| Appointment Center      |                                 |                |          |                          |                      |                     |
| Assistance Center       | Once a                          | all employ     | vment    | history is car           | otured.              |                     |
| Learning Center         |                                 |                |          |                          |                      |                     |
| Customer Satisfaction   | it will b                       | e reflect      | ed in th | ie table (as s           | shown).              |                     |
| Survey                  |                                 |                |          | •                        |                      |                     |
|                         |                                 |                |          |                          |                      |                     |
|                         |                                 |                |          |                          |                      |                     |
|                         |                                 |                |          |                          |                      |                     |
|                         |                                 |                |          |                          |                      |                     |
|                         |                                 |                |          |                          |                      |                     |
|                         |                                 |                | 23       |                          |                      | www.careersourcebro |

|                                                                                                    | Jo                                                                                                    | ob Skills                                                                                                    |                                                                                                    |
|----------------------------------------------------------------------------------------------------|----------------------------------------------------------------------------------------------------|----------------------------------------------------------------------------------------------------|----------------------------------------------------------------------------------------------------|
| My Individual Workspace                                                                                                    |                                                                                                    | Resumé Upload Builder                                                                                                    |                                                                                                    |
| My Dashboard                                                                                                    | Title Resumé Extraction                                                                                                    | Employer Search Items Education Certifications                                                                                                    |                                                                                                    |
| How We Can Help You →                                                                                                    |                                                                                                    | OOO                                                                                                    | -                                                                                                    |
| Directory of Services                                                                                                    | Employment Job Skills                                                                                                    | Contact References                                                                                                    |                                                                                                    |
| My Resources >>                                                                                                    |                                                                                                    |                                                                                                    |                                                                                                    |
|                                                                                                    |                                                                                                    | For help click the ques                                                                                                    | stion mark icon.                                                                                                    |
| Quick Menu                                                                                                    | Job Skills                                                                                                    |                                                                                                    |                                                                                                    |
| Job Search                                                                                                    |                                                                                                    |                                                                                                    |                                                                                                    |
| Resumé Builder                                                                                                    |                                                                                                    | Skille                                                                                                    | Colort                                                                                                    |
|                                                                                                    |                                                                                                    | Skiis                                                                                                    | Select                                                                                                    |
| My Portfolio >                                                                                                    | 1. advise clients or customers                                                                                                    | Building this skills database will                                                                                                    | Select                                                                                                    |
| My Portfolio ><br>Orientation Video                                                                                                    | <ol> <li>advise clients or customers</li> <li>advise retail dealers in use of sales promotion techn</li> </ol>                                                                                                    | Building this skills database will                                                                                                    | Image: Select       Image: Select                                                                                                    |
| My Portfolio   Orientation Video  Services for Individuals                                                                                | advise clients or customers     advise retail dealers in use of sales promotion techn     analyze market or delivery systems                                                                                                    | Building this skills database will<br>increase the chances of                                                                                                    | Image: Select       Image: Optimized and the select optimized and the select optim |
| My Portfolio   Orientation Video  Services for Individuals                                                                                | 1. advise clients or customers     2. advise retail dealers in use of sales promotion techn     3. analyze market or delivery systems     4. analyze sales activities or trends                                                                                                    | Building this skills database will<br>increase the chances of<br>potential employers finding                                                                                                    | Select           Image: Select           Image: Select                                                                                                    |
| My Portfolio   Orientation Video  Services for Individuals Career Services                                                                | advise clients or customers     advise retail dealers in use of sales promotion techn     analyze market or delivery systems     analyze sales activities or trends     5. call on customers to solicit new business                                                                                                    | Building this skills database will<br>increase the chances of<br>potential employers finding<br>your résumé faster. Skill                                                                                           |                                                                                                    |
| My Portfolio   Orientation Video  Services for Individuals  Career Services  Job Seeker Services                                          | advise clients or customers     advise retail dealers in use of sales promotion techn     analyze market or delivery systems     analyze sales activities or trends     call on customers to solicit new business     c. climb ladders, scaffolding, or utility or telephone pole                                                                                                    | Building this skills database will<br>increase the chances of<br>potential employers finding<br>your résumé faster. Skill<br>information must be manually                                                           | Select           Image: Select           Image: Select                                                                                                    |
| My Portfolio<br>Orientation Video<br>Services for Individuals<br>Career Services<br>Job Seeker Services<br>Education Services             | advise clients or customers     advise retail dealers in use of sales promotion techn     analyze market or delivery systems     analyze sales activities or trends     call on customers to solicit new business     c. climb ladders, scaffolding, or utility or telephone pole     7. collect payment                                                                                 | Building this skills database will<br>increase the chances of<br>potential employers finding<br>your résumé faster. Skill<br>information must be manually<br>entered into the system in the                         | Select           Image: Select           Image: Select                                                                                                    |
| My Portfolio  Orientation Video  Services for Individuals Career Services  Job Seeker Services  Education Services  Labor Market Services | advise clients or customers     advise retail dealers in use of sales promotion techn     analyze market or delivery systems     analyze sales activities or trends     call on customers to solicit new business     cell on customers to solicit new business     comb ladders, scaffolding, or utility or telephone pole     collect payment     s. communicate technical information | Building this skills database will<br>increase the chances of<br>potential employers finding<br>your résumé faster. Skill<br>information must be manually<br>entered into the system in the<br>Job Skills category. |                                                                                                    |

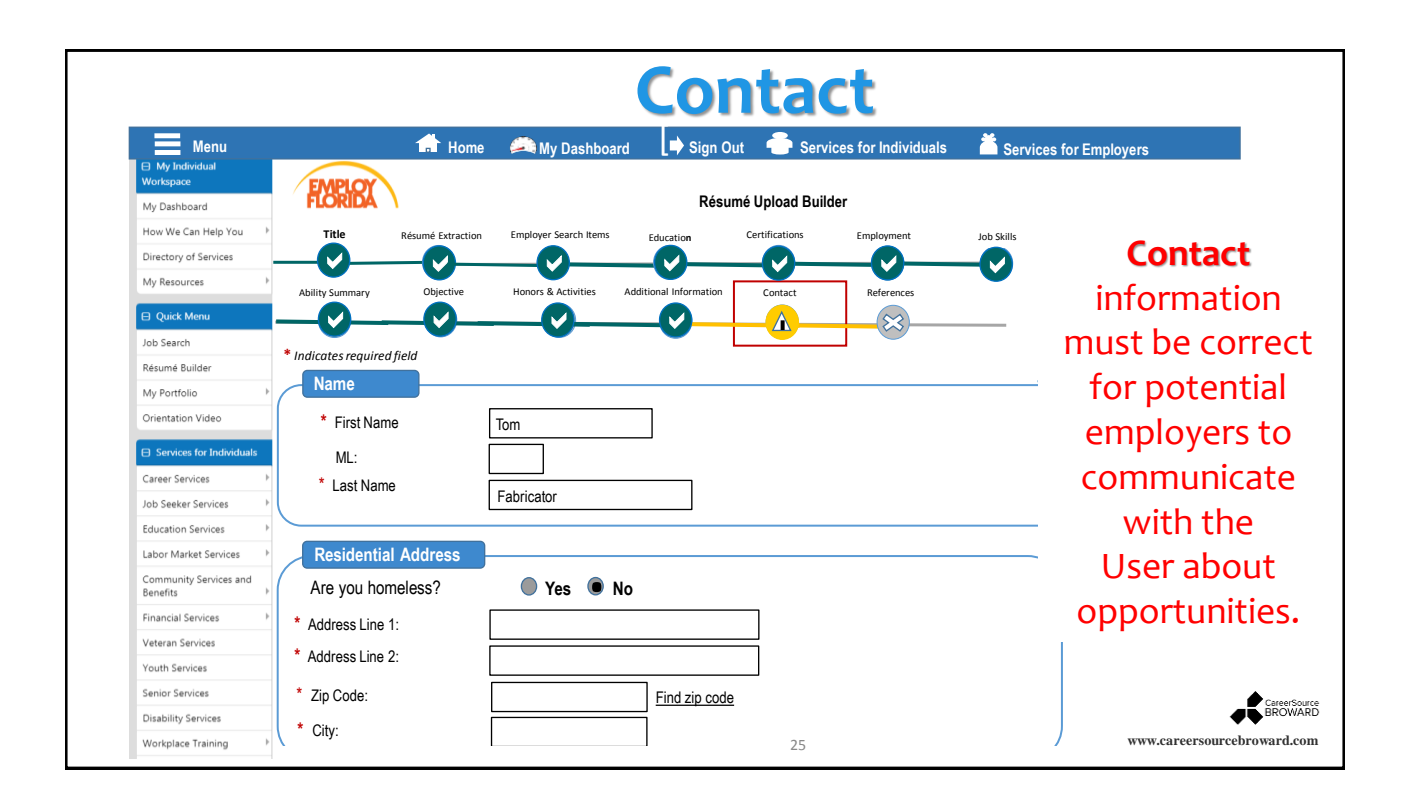

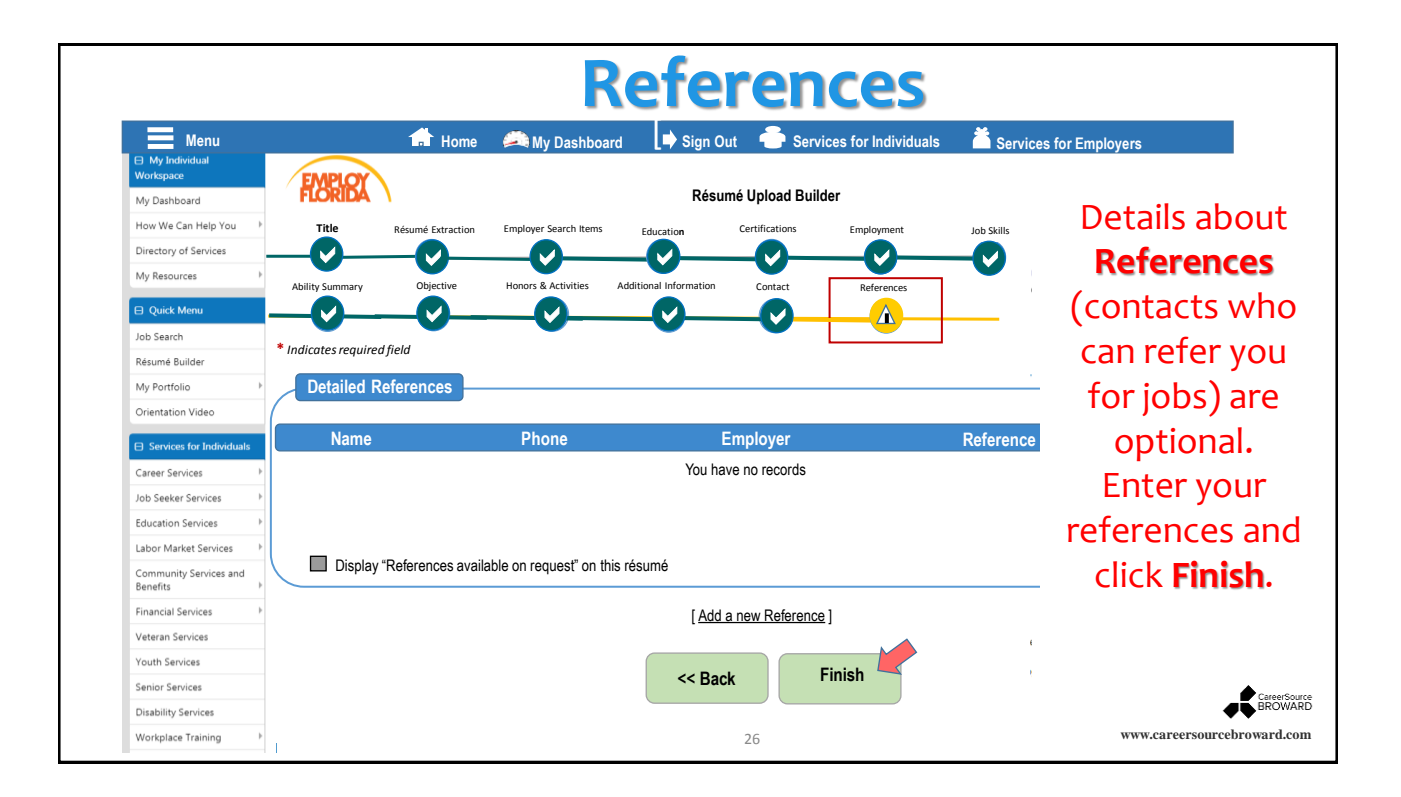

| Menu                        | 📩 н                          | ome 🧢 My Dashboard 🕒 Sign Q                        | ut 💮 Services for Individuals         | Services for Employers                |
|-----------------------------|------------------------------|----------------------------------------------------|---------------------------------------|---------------------------------------|
| My Individual     Workspace |                              | ,,,,,,,,,,,,,,,,,,,,,,,,,,,,,,,,,,,,,,,            |                                       |                                       |
| My Dashboard                | FLORIDA Here is              | your completed résumé. To modify a secti           | on, click on a Section Title (e.g. Em | iployment History)                    |
| How We Can Help You         | >                            |                                                    |                                       |                                       |
| Directory of Services       | Please review your résumé fo | or accuracy before clicking the save button at the | ne bottom of the screen.              | For help click the question mark icon |
| My Resources                | Résumé ID                    | Résumé Title                                       | Résumé Score                          | Accessibility                         |
| Quick Menu                  | 6429521                      | Manager Sales & Marketing                          | 85                                    | Online                                |
| Job Search                  |                              |                                                    | (85)                                  |                                       |
| Résumé Builder              | Create Date                  | 6/20/2018 11:52:42 AM                              | Last Time Mo                          | dified 6/22/2018 10:25:00 AM          |
| My Portfolio                | •                            | Attached R                                         | ésumé                                 |                                       |
| Orientation Video           |                              | View vour attached résumé                          | ר<br>ר                                | Replace Document                      |
|                             | 4                            |                                                    |                                       |                                       |

- You <u>cannot</u> edit the résumé in Employ Florida.
- You can replace the résumé with a new résumé by selecting the Replace Document link.
- The uploaded résumé remains on-line for <u>six months</u>. The résumé may be extended for another six months by selecting the résumé and re-saving it.

27

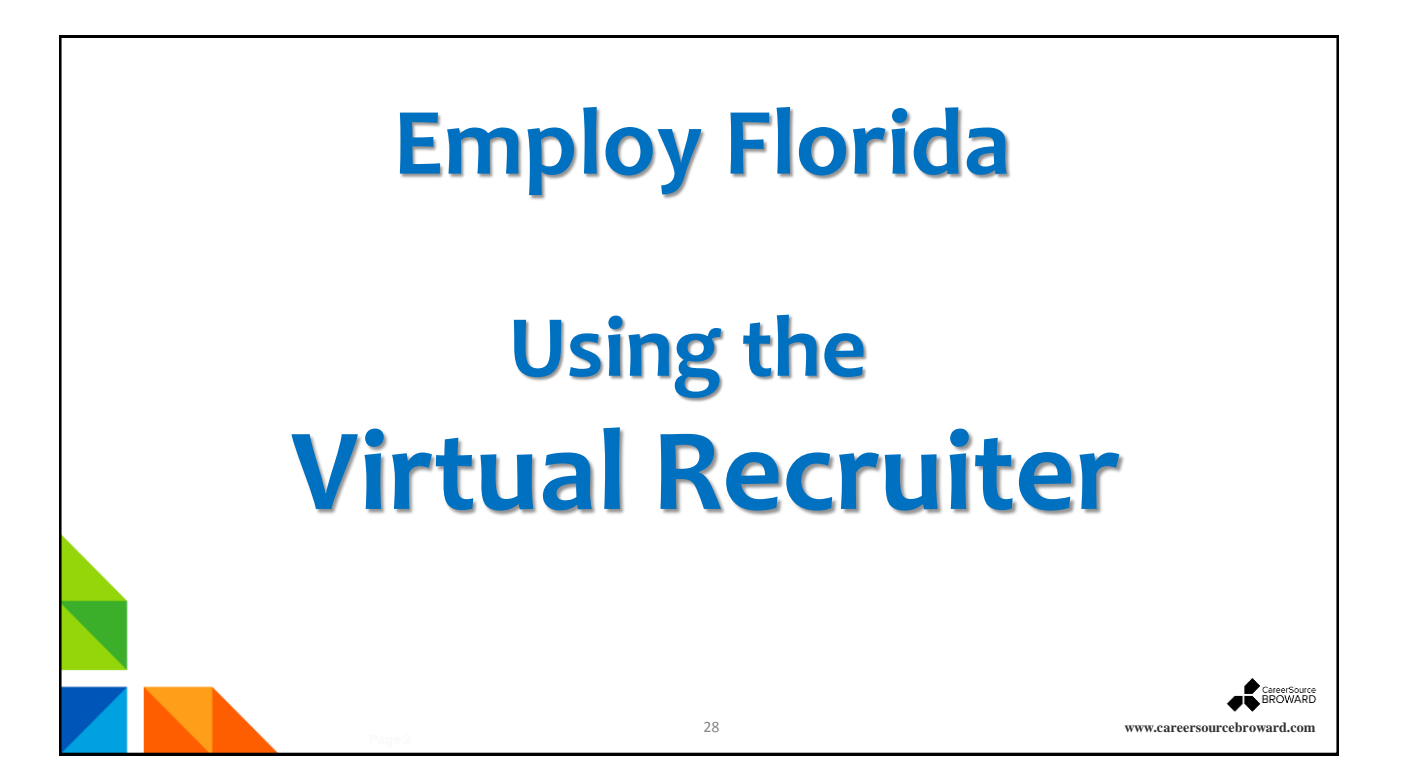

www.careersourcebroward.com

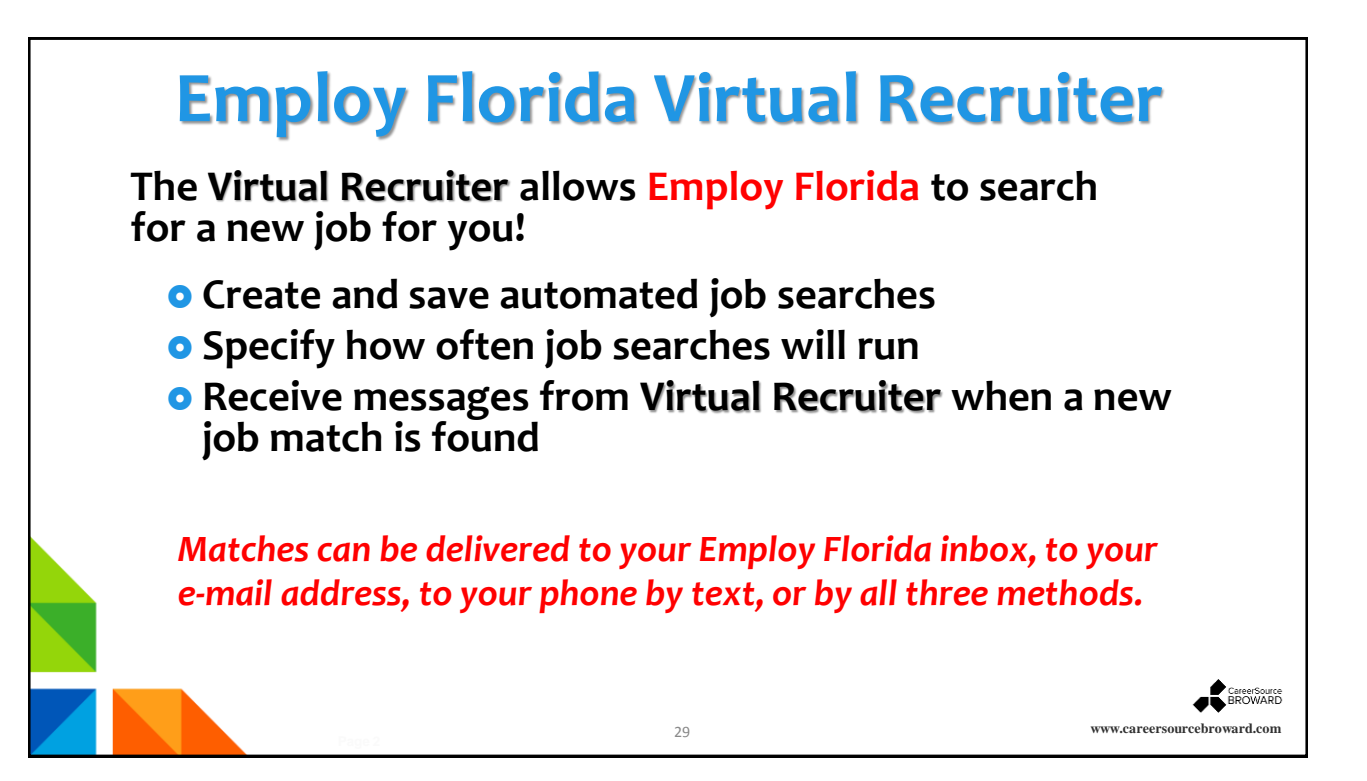

| Menu                                                                       |                   |                                                                                        | 🚮 H                                          | lome 🛛 🖓 My Da                 | shboard 🚺 Sign Out 🔒 S                                                                          |                                  |
|----------------------------------------------------------------------------|-------------------|----------------------------------------------------------------------------------------|----------------------------------------------|--------------------------------|-------------------------------------------------------------------------------------------------|----------------------------------|
| My Individual Workspace                                                    | EMPLO             | Welco<br>This p                                                                        | me to My Individual<br>age introduces you to | Workspace To<br>o system featu | om Facilator. <u>View your</u><br>Ires and offers suggesti                                      | The User                         |
| How We Can Help You                                                        | My Dashboard      | How We Can Help You                                                                    | Directory of Services                        | My Resources                   |                                                                                                 | the Virtua                       |
| Directory of Services My Resources                                         | Job Seeker Se     | ervices                                                                                |                                              | X                              | Financial Services                                                                              | Recruite                         |
| <ul> <li>Quick Menu</li> <li>Job Search</li> <li>Résumé Builder</li> </ul> | Job Se<br>Find c  | <u>earch</u><br>urrent job openings.<br>n <u>é Builder</u><br>e, store and update your | résumé online.                               |                                | Overall Budg<br>Evaluate you<br>other income<br>Training Bud<br>Evaluate train<br>training plan | in the Jol<br>Seeker<br>Services |
| My Portfolio Orientation Video                                             | Virtual<br>Sreate | <u>l Recruiter</u><br>e a system job search ale                                        | ert.                                         |                                |                                                                                                 | tab.                             |
| Services for Individuals                                                   |                   | More Job Seeker                                                                        | <u>Services</u> 🗢                            |                                | Current Events                                                                                  |                                  |

|                                     | Cre               | eating                       | a Job                           | Alert                                                                 |                                 |                    |
|-------------------------------------|-------------------|------------------------------|---------------------------------|-----------------------------------------------------------------------|---------------------------------|--------------------|
| Menu                                | 💼 He              | ome 🛛 🙈 My Dashboard         | 🖨 Sign Out 🛛 🖨 S                | Services for Individuals                                              | Services for Employers          |                    |
| Workspace                           | EMPLOY Use this   | folder to manager your Job S | aved Alerts. Click the Creat    | e New Job Alert button to se<br>earch criteria and Click sear         | elect a recurring search for jo | obs that match     |
| My Dashboard<br>How We Can Help You | FLORIDA and click | Save Search. This will save  | your job search and automa      | tically run it on the schedul                                         | e you select.                   | n or the page      |
| Directory of Services               |                   |                              | [Individual Portfoli            | <u>o]</u>                                                             |                                 |                    |
| My Resources                        |                   |                              | dividual Profiles My            | <u>Individual Plans</u>                                               |                                 |                    |
| 🔁 Quick Menu                        |                   |                              | eneral Information<br>ackground | <u>Employment Plan Profile</u> <u>Résumés</u> <u>Job Applications</u> |                                 |                    |
| Job Search                          |                   |                              | ctivities lemo                  | Online Application<br>Virtual Recruiter                               |                                 |                    |
| My Portfolio >                      |                   |                              | earch History Profile           | Employment Gol<br>Training Plan Profile                               |                                 |                    |
| Orientation Video                   |                   |                              | ommunications Profile           | Benefits Plan Profile                                                 |                                 |                    |
|                                     | <u>Résumés</u>    | Job Application              | Online Application              | Virtual Recruiter                                                     | Employment Goals                | ]                  |
| With no pre                         | vious Job A       | lerts.                       |                                 |                                                                       |                                 |                    |
| this page wil                       | I show "o Re      | ecords                       |                                 |                                                                       | <b>For help click the qu</b>    | lestion mark icon  |
| Found." T                           | o begin the       | Job                          | 0 Records Found                 |                                                                       |                                 |                    |
| Alerts pr                           | ocess, click      | on 🛛                         | Create new Job Alert            |                                                                       |                                 | GareerSource       |
| Create r                            | new Job Ale       | rt.                          | 31                              |                                                                       | www.caree                       | rsourcebroward.com |

| Menu                                                                                                    | 🔒 Home                                                                                                    | 🔎 My Dashboard                                                                                                    | 📑 Sign Out 🛛 🕂 Ser                                                                                                  | vices for Individuals                                                                                            | Services for Employers                                                                                                    |
|----------------------------------------------------------------------------------------------------|----------------------------------------------------------------------------------------------------|----------------------------------------------------------------------------------------------------|----------------------------------------------------------------------------------------------------|----------------------------------------------------------------------------------------------------|----------------------------------------------------------------------------------------------------|
| Or My Individual           Workspace           My Dashboard           How We Can Help You           Directory of Services           My Resources | Please choc<br>(virtual reor<br>WARNING: )                                                                                                    | use one of the methods belo<br>uiter), select criteria below,<br>Always be on the lookout fo<br>ted jobs: <u>Marketing Manager</u> | w to view available job op<br>perform the search and th<br>or job scams! Learn more of<br>Integrated Marketing Mana | enings in the area you a<br>en save your search at<br>on how to protect yours<br>ger: <u>Design Marketing Ma</u> | selected. To create an automated job search<br>the bottom of the results screen.<br>elf against online scams and identity theft. |
| Quick Menu Job Search Résumé Builder My Portfolio Orientation Video                                                                              | Quick         Advan<br>Job           Job         Search           You may enter any combination or<br>Search Criteria           Area (Click to change): | Leed Job Search<br>by Employer<br>ch<br>of search criteria below. When<br>Broward County, FL                                       | Job Search<br>by Education<br>you have completed enterin<br>[Search]                                                | Job Search<br>by Skills<br>ng your search criteria info                                                          | Job Alert, first<br>choose the<br><b>Area</b> (location)<br><b>Key Words</b> (Jo<br>Title), and the                              |
| T                                                                                                    | Key Words (e.g. Accountant);     Show Additional Quick Searc<br>create a new Virtual Recruiter job<br>jobs. Click on the Save search bu                 | Marketing Manager     Show Keyword search     Choptions     alert please enter your job sear toon at the bottom of the next so     | h Options<br>rch criteria in the Keywords te<br>creen to set up your new job a                                      | xt box above and click the :<br>lert and enter key paramete                                                      | select <b>Search</b>                                                                                                    |

Г

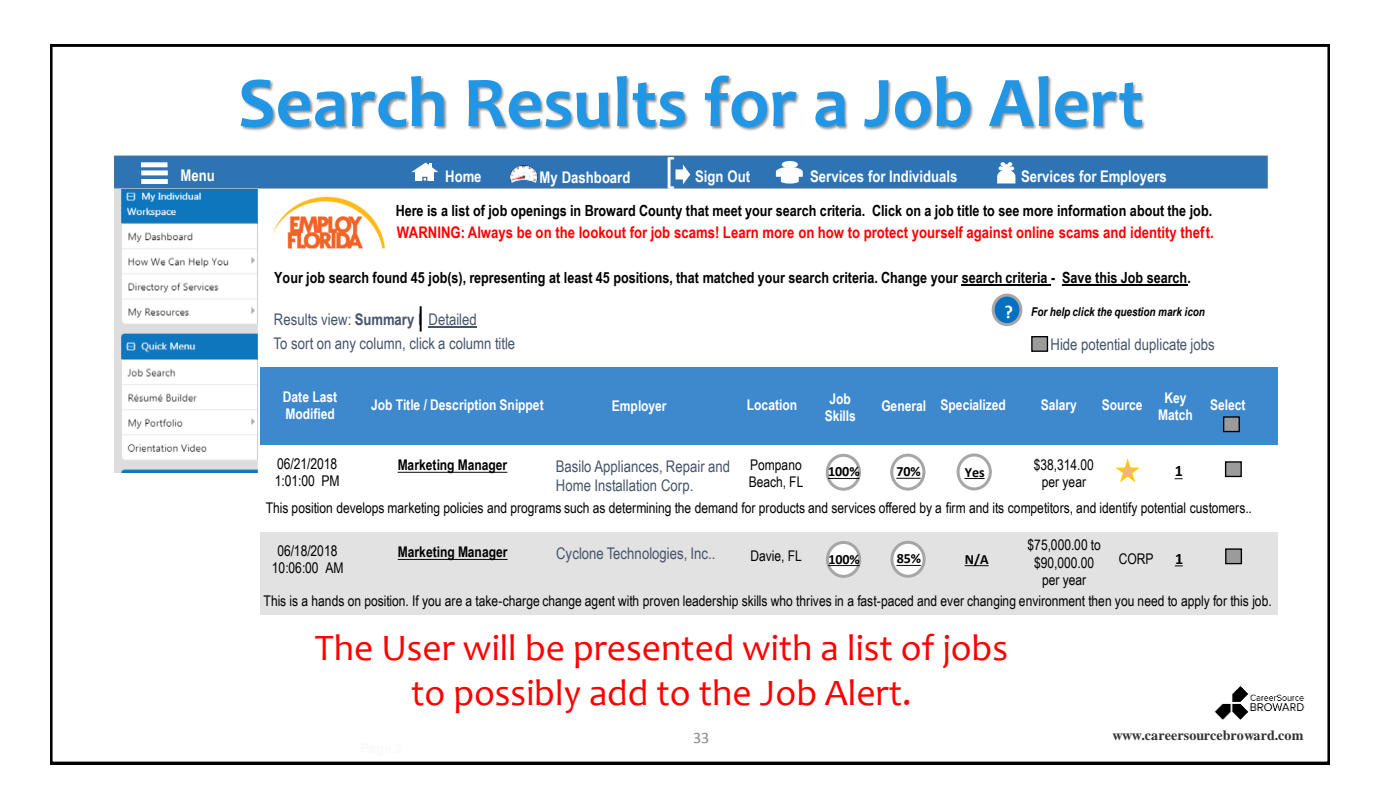

| Menu                     | 🚽 Home 🚔 My Dashboard 🛛 🛑 Sign Out 🍶 Services for Individuals | Services for Employers   |
|--------------------------|---------------------------------------------------------------|--------------------------|
| My Individual Workspace  | Please provide the information outlined below                 |                          |
| Wonspace                 | FLORIDA                                                       | Enter key                |
| My Dashboard             | * Indicates required field                                    | information:             |
| How We Can Help You      | Virtual Recruiter Information                                 |                          |
| Directory of Services    | * Title of Virtual Recruiter Alert: Marketing Alert           | Title of Virtual         |
| My Resources             | * How often to run: Daily                                     | Recruiter Alert.         |
| Quick Menu               | * Notification Method 🗹 Message Center 🗹 Email                |                          |
| Job Search               | Send Email when no jobs found                                 | How often to run         |
| Résumé Builder           | Last modified on:                                             | Notification             |
| My Portfolio             |                                                               | Mathed and               |
| Orientation Video        | Search Criteria Information                                   | Method, and              |
|                          | Location: Broward County<br>Marketing Managor                 | Expires on Date.         |
| Services for Individuals | Field of Search: indicating Manager                           | -                        |
| Career Services          | Source(s): Private job board, Corporate, Education            |                          |
| Job Seeker Services      | Institutions, State job board, Government,                    | Then click <b>Save</b> . |
|                          |                                                               |                          |

|                                                          | Run                                                                                                    | nin        | g the           | e Virtua                | al Rec                | cruiter                               |
|----------------------------------------------------------|----------------------------------------------------------------------------------------------------|------------|-----------------|-------------------------|-----------------------|---------------------------------------|
| Menu                                                     |                                                                                                    | 🔒 Home 🛛   | 🔎 My Dashboard  | Þ Sign Out 🛛 🕂 Services | s for Individuals 🛛 🎽 | Services for Employers                |
| My Individual Workspace My Dashboard How We Can Help You | Use this folder to manager your Job Saved Alerts. Click the Create New Job Alert button to select a recurring search for jobs that match your requirements. On your next screen, you will need to enter search criteria and Click search. Scroll down to the bottom of the page and click Save Search. This will save your job search and automatically run it on the schedule you select. |            |                 |                         |                       |                                       |
| Directory of Services                                    | [Individual Portfolio]                                                                                                    |            |                 |                         |                       | The Virtual Recruiter                 |
| My Resources                                             | My Individual Profiles My Individual Plans                                                                                                    |            |                 |                         |                       | is now active and                     |
| Quick Menu                                               | General Information<br>Background<br>Activities<br>Meno                                                                                                    |            |                 |                         |                       | is now active and                     |
| Job Search                                               |                                                                                                    |            |                 |                         |                       | will start when you                   |
| Résumé Builder                                           | Documents     Employment Goals     Search History Profile     Training Plan Profile                                                                                                    |            |                 |                         |                       | click <b>Dun</b>                      |
| Orientation Video                                        |                                                                                                    |            | Belf A          | ssessment Profile       | ts Plan Profile       | CIICK <b>Kun</b> .                    |
|                                                          | <u>Résumés</u>                                                                                                    |            | Job Application | Online Application      | Virtual Recruiter     | Employment Goals                      |
|                                                          | To sort on any column, click a column title                                                                                                    |            |                 |                         |                       | Por help click the question mark icon |
|                                                          | Title                                                                                                    | Expires    | Schedule        | Next Run                | Notification          | Action Select                         |
|                                                          | Marketing Alert                                                                                                    | 11/15/2018 | Daily           | 6/23/2018               | Manage Center, Email  | Run 🗌                                 |
|                                                          | ► Page 1 of 1 ► ►                                                                                                    |            |                 |                         | Rows 25 T             |                                       |
|                                                          | 1 Records Found                                                                                                    |            |                 |                         |                       |                                       |
|                                                          |                                                                                                    |            |                 |                         |                       | BROWAR                                |
|                                                          |                                                                                                    |            |                 | 35                      |                       | www.careersourcebroward.com           |

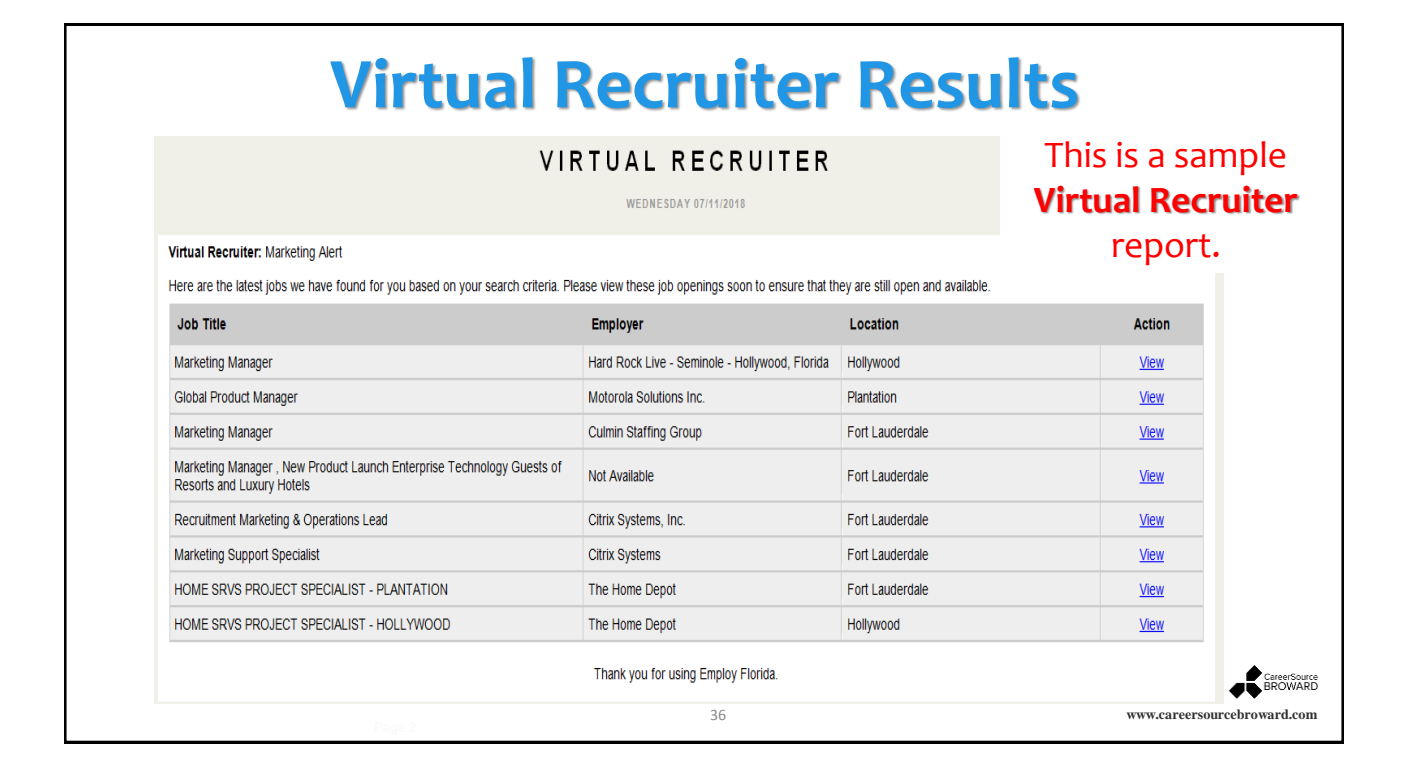